KURZANLEITUNG

## Import der E-Mails in das neue E-Mail-Postfach des Berliner Schulportals

Ihre E-Mails können Sie nun in das neue E-Mail-Postfach übertragen.

Melden Sie sich am Berliner Schulportal an unter Anmelden > Login mit L-Kennung und navigieren Sie zu Services und Werkzeuge. Klicken Sie auf Aktuelles Postfach – E-Mail für pädagogische Beschäftigte, um auf die Seite des Posteingangs Ihres E-Mail-Postfaches zu gelangen.

1. Navigieren Sie in der Menüleiste oben rechts zum Werkzeug-Symbol (1). Öffnen Sie die Einstellungen per Rechtsklick in einem neuen Tab.

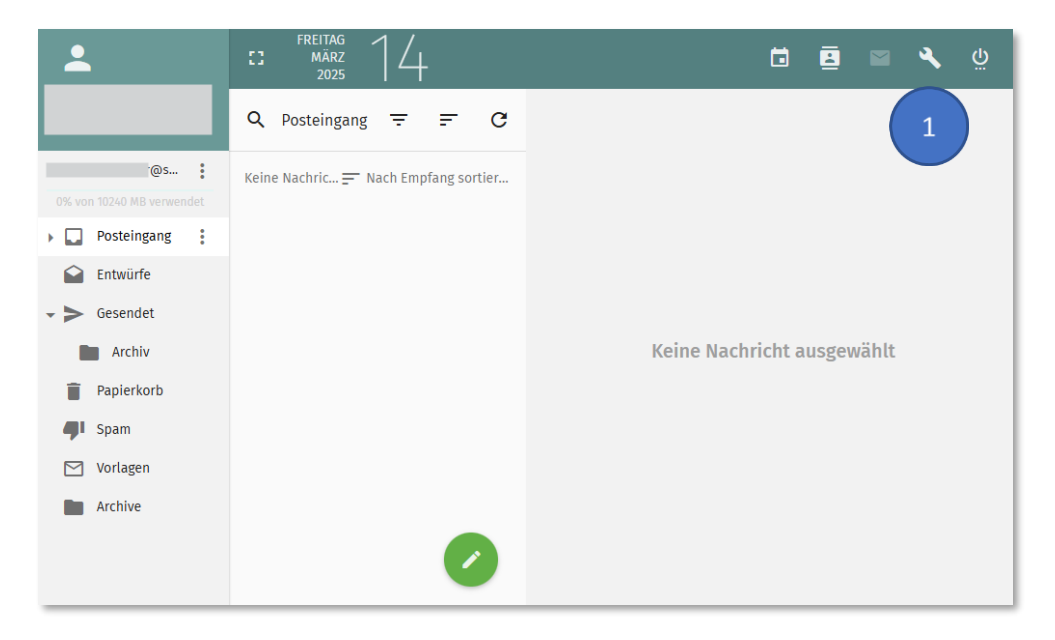

2. Navigieren Sie im neuen Tab in der Menüleiste oben zu Apps und klicken Sie dort auf Portal (2).

| Mailbox - App-Passwörter |                      | Portal 2                                                  |  |
|--------------------------|----------------------|-----------------------------------------------------------|--|
| Allgemein                |                      |                                                           |  |
| Webmail →                |                      | Kürzlich erfolgreiche Verbindungen                        |  |
| Übersicht                |                      |                                                           |  |
| 💌 23 Nachrichten         | 150.16 KiB / 10 GiB  | Alle erfolgreichen Verbindungen bereinigen Login-Historie |  |
| Protokolle: 🕑 IMAP 🗙 SM  | TTP X Sieve X POP3 X |                                                           |  |
|                          |                      |                                                           |  |

BERLINER SCHULPORTAL

## KURZANLEITUNG

3. Klicken Sie auf Berliner Schulportal (3). Sie werden automatisch eingeloggt.

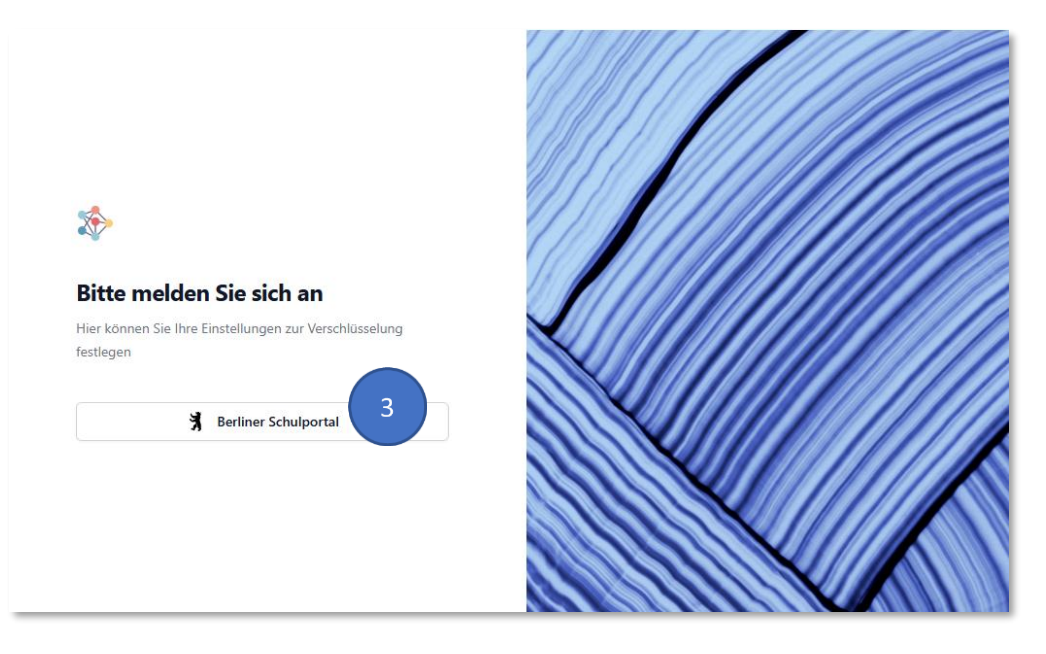

4. Wählen Sie auf der neuen Seite oben in der Menüleiste E-Mails übertragen (4).

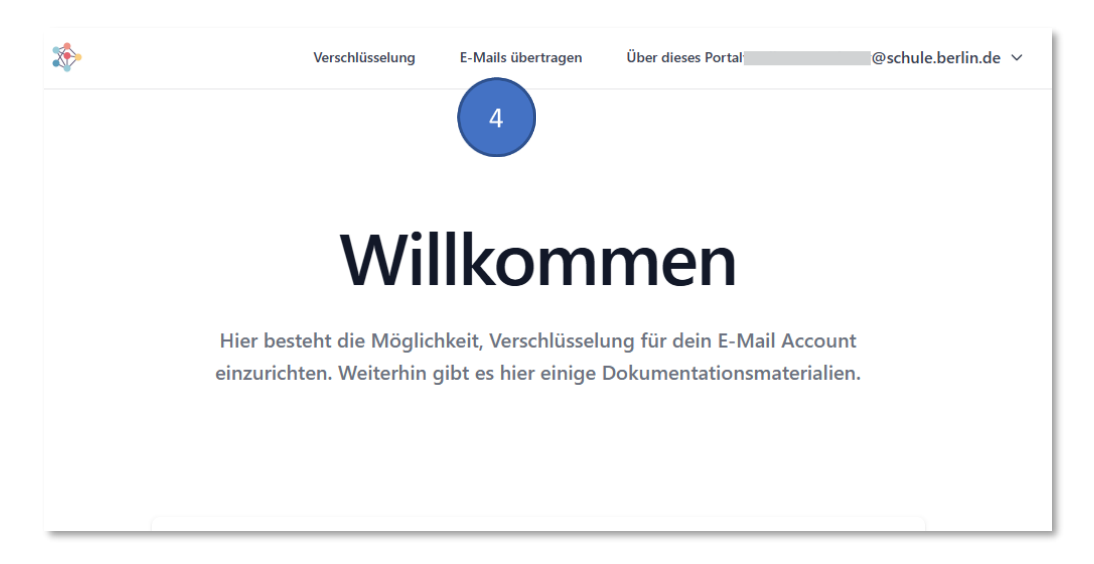

 Wählen Sie über Datei auswählen (5) die ZIP-Datei mit dem Export aus Ihrem alten E-Mail-Postfach aus und starten Sie die Übertragung mit einem Klick auf E-Mails übertragen (6).

| *                                                                   | Verschlüsselung | E-Mails übertragen        | Über dieses Portal | @schule.berlin.de |  |  |  |
|---------------------------------------------------------------------|-----------------|---------------------------|--------------------|-------------------|--|--|--|
|                                                                     |                 |                           |                    |                   |  |  |  |
|                                                                     |                 |                           |                    |                   |  |  |  |
| F-Mails übertragen                                                  |                 |                           |                    |                   |  |  |  |
|                                                                     |                 |                           |                    |                   |  |  |  |
| Hier können Sie Ihre E-Mails von einem anderen Anbieter übertragen. |                 |                           |                    |                   |  |  |  |
|                                                                     | Laden Si        | e einfach die ZIP-D       | Datei hoch.        |                   |  |  |  |
|                                                                     |                 |                           |                    |                   |  |  |  |
|                                                                     |                 |                           |                    |                   |  |  |  |
| E-Mails übertrage                                                   | n ZIP           | Datei hochladen           |                    |                   |  |  |  |
| Bitte verwenden Sie<br>dem bisherigen Port                          | den Export 5    | Datei auswählen Keine Dat | ei ausgewählt      |                   |  |  |  |
|                                                                     | E-              | Mails übertragen          | 5                  |                   |  |  |  |

6. Schließen Sie das Fenster während des Vorgangs bitte nicht! Abhängig von der Archivgröße kann die Übertragung mehrere Minuten dauern.

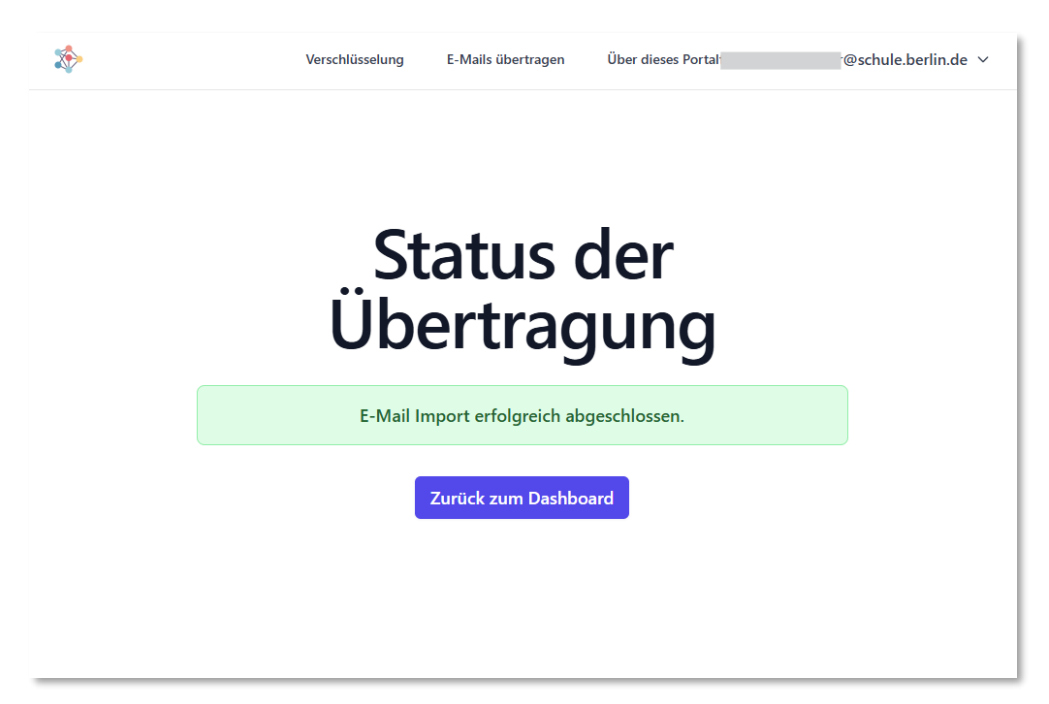

7. Geschafft! Sobald die Übertragung abgeschlossen ist, können Sie zurück in das Postfach wechseln. Aktualisieren Sie die Seite, um zu prüfen, ob der Import erfolgreich war.